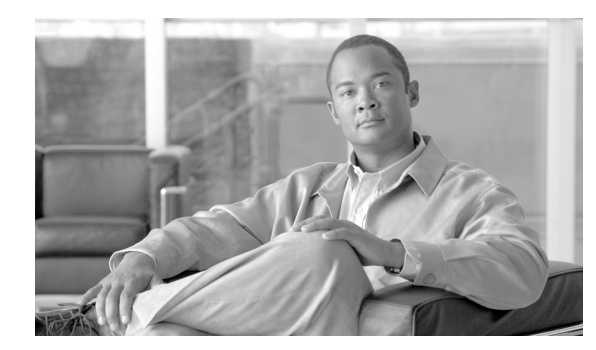

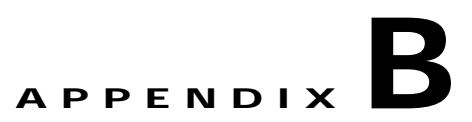

## **Stopping the Telnet Service**

If the Windows native Telnet service is running, you must stop the service before enabling NCM and LMS co-residency. To stop the Telnet service do the following:

- Step 1 Navigate Start > Settings > Control Panel > Administrative Tools > Services to access the Services window.
- Step 2 Right-click Telnet and select Properties.
- Step 3 Set the Startup Type to Disabled as show in Figure B-1

| elnet Properties                         | s (Local Computer)                                         |
|------------------------------------------|------------------------------------------------------------|
| General Log On                           | Recovery Dependencies                                      |
| Service name:                            | TIntSvr                                                    |
| Display <u>n</u> ame:                    | Telnet                                                     |
| Description:                             | Allows a remote user to log on to the system and run co    |
| Pat <u>h</u> to executa<br>C:\WINNT\syst | ble:<br>em32\tintsvr.exe                                   |
| Startup typ <u>e</u> :                   | Automatic                                                  |
| Service status:                          | Disabled<br>Supped                                         |
| <u>S</u> tart                            | Stop Pause Resume                                          |
| You can specify<br>from here.            | the start parameters that apply when you start the service |
| Start para <u>m</u> eters                |                                                            |
|                                          | OK Cancel Apply                                            |

Figure B-1 Disabling the Telnet Service Window

- Step 4 Click the Stop button.
- Step 5 Click the **OK** button.